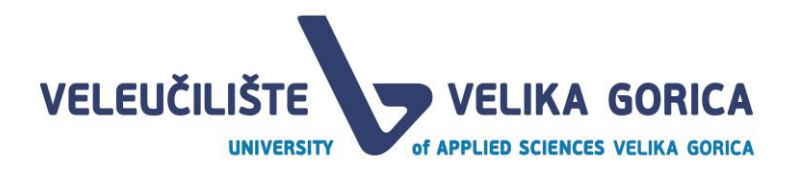

# PlagScan

## Priručnik za nastavnike

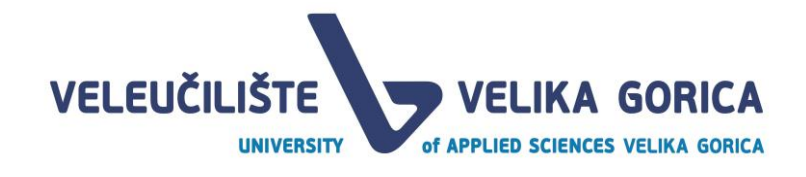

## Sadržaj

| 1. | Uvod                | .3 |
|----|---------------------|----|
| 2. | Pristup             | 3  |
| 3. | Učitavanje datoteke | .4 |
| 4. | Provjera plagijata  | .4 |
| 5. | Izvještaj           | 5  |
| 6. | Brisanje datoteke   | .6 |
| 7. | Podrška             | .7 |

#### 1. Uvod

PlagScan je softver za provjeru autentičnosti seminarskih, završnih i diplomskih radova.

#### 2. Pristup

Pristupite prijavi putem https://www.plagscan.com/vvg i odaberite Shibboleth Login.

| Welcome to the plagiarism checking portal!          |                                                        |  |  |  |  |
|-----------------------------------------------------|--------------------------------------------------------|--|--|--|--|
| SIGN IN                                             | UPLOAD ASSIGNMENT                                      |  |  |  |  |
| Login with Shibboleth credentials. Shibboleth Login | Just paste the code in here and upload your assignment |  |  |  |  |
| Login with PlagScan username and password           | Code                                                   |  |  |  |  |
|                                                     | Submit                                                 |  |  |  |  |

#### Unesite Vaše AAI@EduHr korisničko ime s @vvg.hr i lozinku.

|                                                                                                    | @EduHr |  |  |  |
|----------------------------------------------------------------------------------------------------|--------|--|--|--|
| Korisnička oznaka                                                                                       |        |  |  |  |
| korisnickoime@vvg.hr                                                                                    |        |  |  |  |
| Zaporka                                                                                                 |        |  |  |  |
|                                                                                                    |        |  |  |  |
| Prijavi se                                                                                              | Pomoć  |  |  |  |
| Autentikacijska i autorizacijska infrastruktura znanosti i<br>visokog obrazovanja u Republici Hrvatskoj |        |  |  |  |

## 3. Učitavanje datoteke

Odaberite File upload i zatim odaberite željenu datoteku.

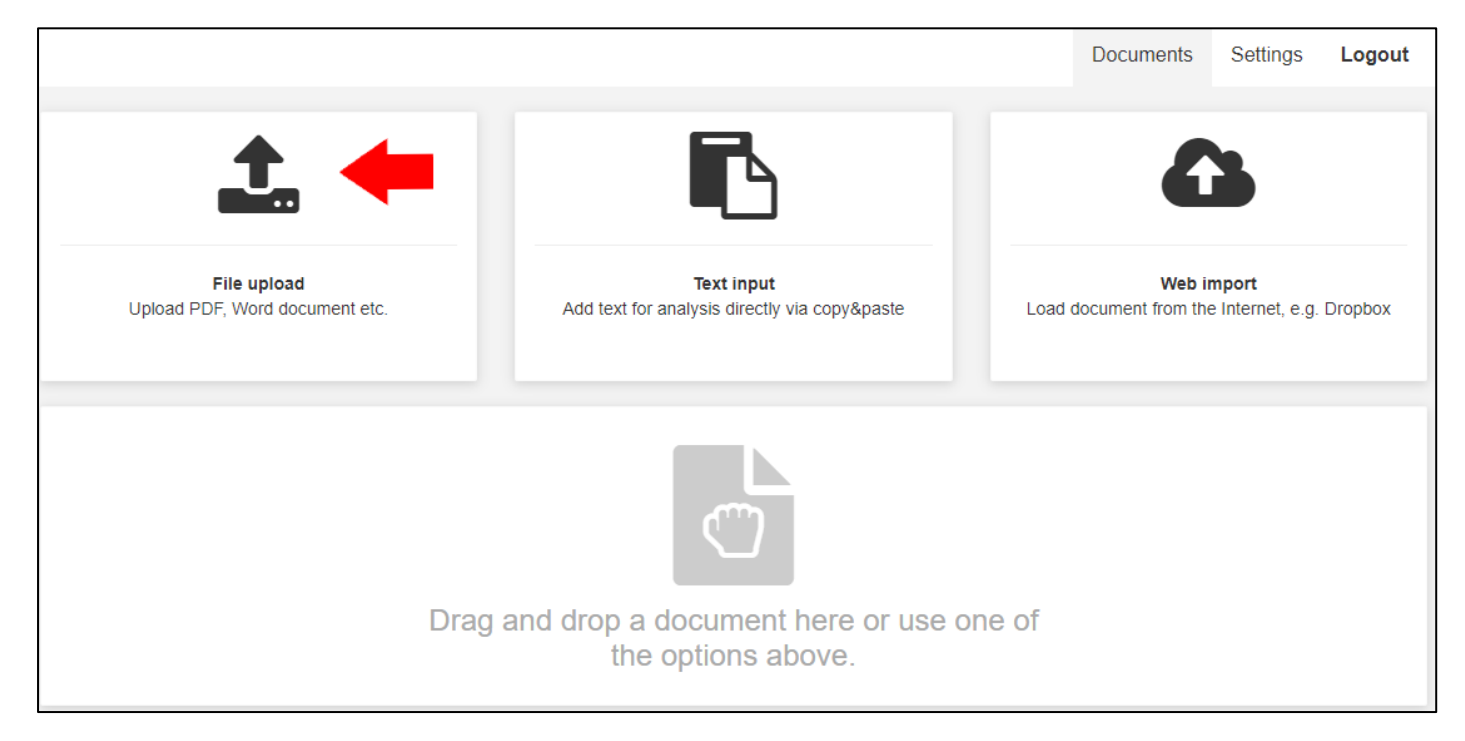

#### 4. Provjera plagijata

#### Odaberite Start check.

|      | ► Check (12 ∞)                                                  |                                                                  |                                          | Document search               | Q <b>T</b>       | ĮΞ |
|------|-----------------------------------------------------------------|------------------------------------------------------------------|------------------------------------------|-------------------------------|------------------|----|
| •    | <b>test.docx</b><br>1/4 Cilj rada je objasniti va<br>1128 words | njske računalne uređaje u računalnim sus<br>04/16/2020, 10:04 AM | tavima, njihovo povezivanje sa računalom | i sa op⊌ra                    | art check (12 😰) |    |
| 1 Do | ocument                                                         | : 25 ▼                                                           |                                          | Plagiarism lev<br>0-1% 1-5% 5 | el<br>100%       |    |

### 5. Izvještaj

#### Odaberite Report.

|       | ► Check 🛓                                               | â 🔒 🗞                                   |                                            |                                      | Document search               | Q              | T | ĮΞ |
|-------|---------------------------------------------------------|-----------------------------------------|--------------------------------------------|--------------------------------------|-------------------------------|----------------|---|----|
|       | <b>test.docx</b><br>1/4 Cilj rada je obja<br>1128 words | sniti vanjske računalne uređa<br>04/16/ | je u računalnim sustavim<br>2020, 10:04 AM | na, njihovo povezivanje sa računalom | n i sa opera                  | .5%   Report 📝 |   |    |
| 1 Doc | cument                                                  | <b>i</b> ≡ 25 <b>•</b>                  |                                            |                                      | Plagiarism lev<br>0-1% 1-5% 5 | el<br>-100%    |   |    |

Na lijevoj se strani nalazi popis izvora s kojima je pronađeno podudaranje.

Klikom na kvačicu s lijeve strane svakog izvora moguće je odabrati ili isključiti navedeni izvor, sukladno čemu će se mijenjati postotak podudaranja, te odabirom **Save** možete spremiti promjene.

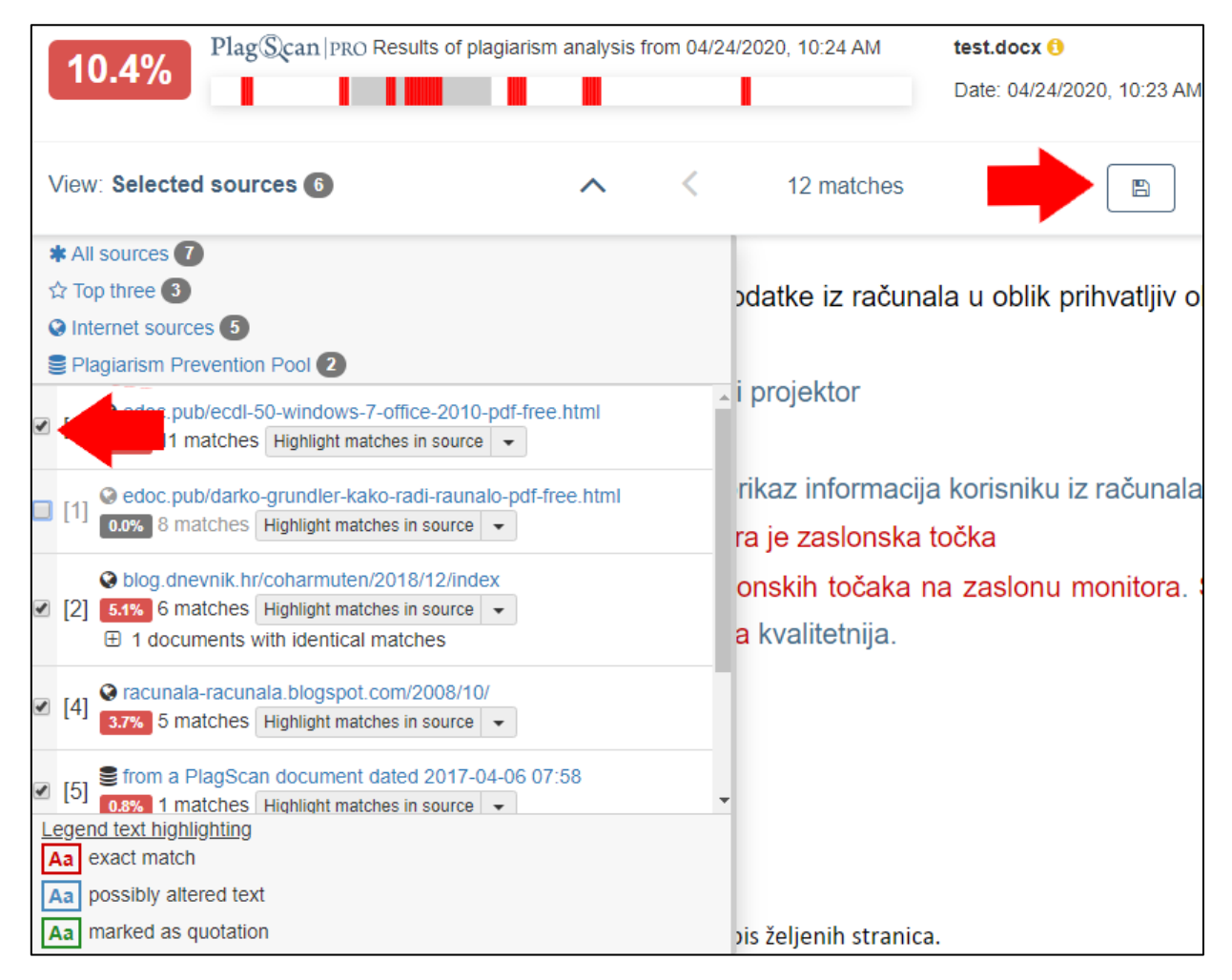

Koriste se tri boje u isticanju podudarajućeg sadržaja u izvještaju:

Crvena boja: označava potpuno podudaranje

Plava boja: potencijalno podudaranje

Zelena boja: ispravno navedeni citat

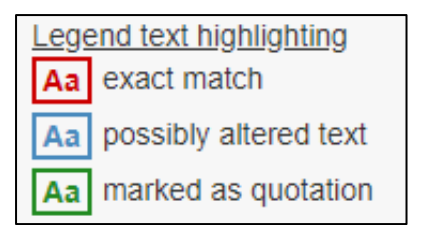

Odabirom **Highlight matches in source** unutar pojedinog izvora, uz tekst dokumenta otvara se i tekst izvora u kojem je pronađeno navedeno podudaranje.

Odabirom Citation ( $\checkmark$ ) označeni dio teksta pretvarate u citat.

Odabirom **Remove marking (X)** uklanjate podudaranje, te odabirom **Save** možete spremiti promjene.

| urces view < 4 / 10 matches 🗦 💉 💌 🗭 🖺                                                                           | Q 0                                                                                              |
|----------------------------------------------------------------------------------------------------|--------------------------------------------------------------------------------------------------|
| Izlazni uređaji su uređaji koji pretvaraju datko računala u lik prihvatljiv okolini,                            | Source @ [0] edoc.pub/ecdl-50-<br>windows-7-office-2010-pdf-<br>free.html                        |
| Naičešći izlazni uređaji su: monitor, pisač i projektor                                                         | jednom i u drugom primjeru zadaća je izlaznih<br>naprava brzo, jeftino i djelotvorno pretvaranje |
|                                                                                                    | digitalnih električnih veličina iz računala u<br>oblik prihvatljiv okolini. Monitor Monitor je   |
| Monitor je izlazni uređaj koji omogućava prikaz informacija korisniku iz računala.                              | izlazni uređaj koji podatke iz računala<br>prikazuje na svom zaslonu u čovjeku                   |
| Osnovni element slike na zaslonu monitora je zaslonska točka                                                    | razumljivu obliku. Prikaz se sastoji od teksta,<br>crteža, razumljivih simbola itd. Osnovni      |
| Kvaliteta slike monitora ovisi o broju zaslonskih točaka na zaslonu monitora. Što je                            | element slike na zaslonu monitora je<br>zaslonska točka (engl. pixel, picture element)           |
| Vise točaka na zaslonu monitora, to je slika kvalitetnija.<br>Prema pačinu izrada začlona razlikuju se 3 vrste: | koja je po cijeloj površini jednake boje i<br>intenziteta svjetlosti. Zaslonska točka je krug    |
| monitori s katodnom cijevi                                                                                      | promjera od 0,1 do 0,5 mm ili pravokutnik<br>podjednakih dimenzija. Kakvoća slike<br>monitora    |

#### 6. Brisanje datoteke

#### Označit željenu datoteku i odaberite Delete.

|   |        | ► Check                                                 |                                            |                                          |                                                  | Document search   | Q                | T | ŧ |
|---|--------|---------------------------------------------------------|--------------------------------------------|------------------------------------------|--------------------------------------------------|-------------------|------------------|---|---|
|   |        | <b>test.docx</b><br>1/4 Cilj rada je obja<br>1128 words | sniti vanjske računalne uređaje<br>04/16/2 | e u računalnim sustavim<br>020, 10:04 AM | na, njihovo povezivanje sa računalo<br>⊛ Content | m i sa opera⊨     | 12.5%   Report 🗗 |   |   |
| 1 | l Docu | ument                                                   | ₩ 25 ₩                                     |                                          |                                                  | Plagiaris<br>0-1% | 5% 5-100%        |   |   |

## 7. Podrška

Služba za informatičku podršku:

e-mail: <u>informaticka.podrska@vvg.hr</u> mob: 099 264 0216 VPN: 241